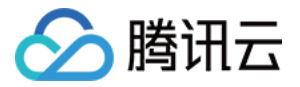

# API 网关 服务管理 产品文档

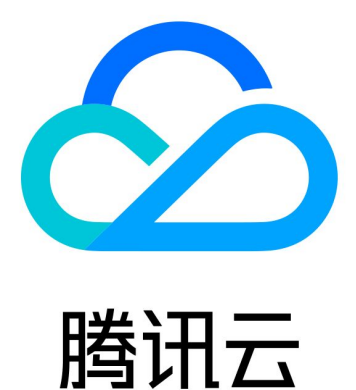

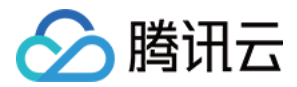

【版权声明】

©2013-2018 腾讯云版权所有

本文档著作权归腾讯云单独所有,未经腾讯云事先书面许可,任何主体不得以任何形式复制、修改、抄袭、传播全部或部分本文档内容。

【商标声明】

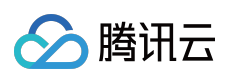

及其它腾讯云服务相关的商标均为腾讯云计算(北京)有限责任公司及其关联公司所有。本文档涉及的第三方主体的商标,依法由权利人所有。

【服务声明】

本文档意在向客户介绍腾讯云全部或部分产品、服务的当时的整体概况,部分产品、服务的内容可能有所调整。您 所购买的腾讯云产品、服务的种类、服务标准等应由您与腾讯云之间的商业合同约定,除非双方另有约定,否则, 腾讯云对本文档内容不做任何明示或模式的承诺或保证。

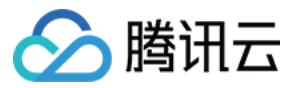

### 文档目录

服务管理

服务创建

服务编辑

服务删除

服务域名

独立域名及证书

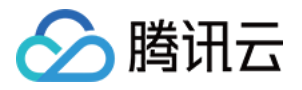

# 服务管理 服务创建

最近更新时间:2018-09-27 11:53:38

通常,某些特定功能的实现需要通过一组相关的 API 来实现, API 网关的服务管理模块可以帮您高效、便捷地管理 一组有关联的 API。您可以为有关联的多个 API 创建一个服务,下面将为您介绍如何在 API 网关中创建一个服务。 操作步骤:

1. 登录 腾讯云管理控制台,选择 API 网关产品。

| 所有云产品 三 云计算与网络 数据处理 监控与管理 视频服务 大数据基础服务                                                                                                    |  |
|----------------------------------------------------------------------------------------------------|--|
|                                                                                                    |  |
| 基础产品         云服务器         视频处理(微视频)         云监控         点播         弹性MapReduce           自時均衡         万象优限         元比测         直播         数据工坊 |  |
| 域名服务 私有网络 云API密钥 互动直播 中国中方                                                                                                    |  |
| 沖江戸油         存储         血熱テロ         应用股务           視想服务CMQ         访问管理         图像服务           2                                              |  |
| 消息服务CKatika スポート 1<br>游戏服务 容器服务 文件存储 移动与通信 万象优图 云搜<br>・・・・・・・・・・・・・・・・・・・・・・・・・・・・・・・・・・・・                                                     |  |
| 支援扱入     仔摘内大       图像服务     无服务器云函数     归档存储     垣信     话音服务     开发者工具                                                                        |  |
| API內关 ()     工通信       语音服务     CDN与加速     智能语音     实验室                                                                                        |  |
| 物理计算与网络         域名服务         耐み活音         病下口芯           大数据         CDN         小微客服机器人         乙服务                                           |  |
| Line (Al) 黒石物理服务器 动态加速 域名管理 近空理管理/いれ     人工智能 (Al) 黒石负载均衡 全球应用加速 SSL证书管理 金融服务 移动开发工具                                                           |  |
| 黑石私有网络     云解析     微信小程序       安全     黑石数据库     安全     移动解析     微信云支付     云市场                                                                  |  |
|                                                                                                    |  |
| 网站安主         游戏服务           关系型数据库         大禹网络安全         万象优图                                                                                 |  |
| 弹性缓存Pedis 天御业务安全防护 游戏语音 又智                                                                                                    |  |
| 文档数据EMongoDB 移动安全 潤瓜服务WoTest 智能治育                                                                                                    |  |
| 学性維存Memcached 王咪应用加速 いていはチック                                                                                                    |  |
| 1054L<br>因才對現在URana                                                                                                    |  |
|                                                                                                    |  |
| 数据传输服务DTS                                                                                                    |  |

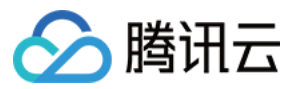

#### 2. 在当前地域下,服务标签页中,单击【新建】。

| ▲ 腾讯云 总策          | Ī            | 云产品▼                             | 常      | 用服务                                                        |             | English   备案                | -          | 费用 ▼ │ 工单 ▼ | 0    | 99+   | ٩ |
|-------------------|--------------|----------------------------------|--------|------------------------------------------------------------|-------------|-----------------------------|------------|-------------|------|-------|---|
| 云API网关            | <            | 服务                               | 广州(149 | 9) 上海(149) 北京(149)                                         |             |                             |            |             | API  | 网关使用指 | 南 |
| <b>服务</b><br>使用计划 |              | 新建                               | 当前地域   | 服务数量已达到最大值,无法继续创建                                          |             |                             |            | 请输入ID/名称    |      | Q     | Ŧ |
| 密钥                | ß            | 跨名                               | 监控     | 默认述名                                                       | 前端类型        | 发布环境与状态                     | 备注         |             | 操作   |       |   |
|                   | s<br>e<br>j; | ervice-<br>xka8r8g<br>ackeytest  | di     | service-exka8r8g-251000691.ap-guangzhou.apigateway.myqlou  | d.com http  | 测试:已发布<br>预发布:未发布<br>发布:未发布 | jackeytest |             | 发布编辑 | 計 删除  |   |
|                   | s<br>n<br>j; | ervice-<br>aguhers<br>ackeytest  | di.    | service-naguhers-251000691.ap-guangzhou.apigateway.myqlou  | d.com http  | 测试:已发布<br>预发布:未发布<br>发布:未发布 | jackeytest |             | 发布编辑 | 計删除   |   |
|                   | s<br>n<br>ja | ervice-<br>exw19rc<br>ackeytest  | di     | service-rexw19rc-251000691.ap-guangzhou.apigateway.myqloud | d.com http  | 测试:已发布<br>预发布:未发布<br>发布:未发布 | jackeytest |             | 发布编辑 | 計 删除  |   |
|                   | s<br>5<br>ji | ervice-<br>i7dr8ow2<br>ackeytest | di     | service-57dr8ow2-251000691.ap-guangzhou.apigateway.myqlou  | id.com http | 测试:已发布<br>预发布:未发布<br>发布:未发布 | jackeytest |             | 发布编辑 | 計 删除  |   |

注意:如果当前地域服务数量已经达到最大值,则无法继续创建服务。

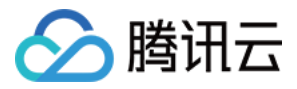

3. 填写服务名称、备注信息,并选择前端类型,前端类型可选择 http、https、http 与 https 任一种。

| 新建服务 | ×                        | ¢ |
|------|--------------------------|---|
| 服务名  | 最长50个字符,支持 a-z,A-Z,0-9,_ |   |
| 所属地域 | 广州                       |   |
| 前端类型 | http •                   |   |
| 备注   | 请输入备注                    |   |
|      | 提交关闭                     |   |

注意: 服务名有特定输入限制:最长50个字符,支持 a-z, A-Z, 0-9, \_

4. 单击【完成】, 服务创建成功, 可进入 API 管理进行 API 创建。

| 服务已创建成功<br>您可以至服务详情 | <b>]!</b><br>冲管理API,进 | 步完善服务配置。 | × |
|---------------------|-----------------------|----------|---|
|                     | API管理                 | 取消       |   |

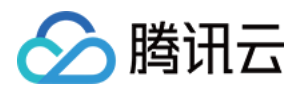

### 服务编辑

最近更新时间:2018-09-27 11:54:04

1. 在服务标签页的服务列表中选择需要编辑的服务,单击【编辑】。

| 於 購 訊 云                 | 总览 | 云产品 ▼ 常用服务                     | 5     |                                                                |       | English 省案                        | 小猪尼玛▼      | 费用 ▼ │ 工单 ▼ | 0    | 99 0              |
|-------------------------|----|--------------------------------|-------|----------------------------------------------------------------|-------|-----------------------------------|------------|-------------|------|-------------------|
| 云API网关                  | <  | <b>服务</b> 广州(83) 上             | 海(83) | 北康(83)                                                         |       |                                   |            |             | API  | 网关使用指南            |
| <mark>服务</mark><br>使用计划 |    | 新建                             |       |                                                                |       |                                   |            | 请输入ID/名称    |      | Q ±               |
| 密钥                      |    | 服务名                            | 监控    | 默认域名                                                           | 前端类型  | 发布环境与状态                           | 备注         |             | 操作   |                   |
|                         |    | service-bgaduiqy<br>testHttps  | di    | service-bgaduiqy-251000691.ap-guangzhou.apigateway.myqloud.com | https | 测试 : 未发布<br>预发布 : 未发布<br>发布 : 未发布 | wer        |             | 发布编辑 | <mark>續</mark> 删除 |
|                         |    | service-em8yvbgo<br>jackeytest | di    | service-em8yvbgo-251000691.ap-guangzhou.apigateway.myqloud.com | http  | 测试 : 已发布<br>预发布 : 未发布<br>发布 : 未发布 | jackeytest |             | 发布编辑 | <b>緝</b> 删除       |
|                         |    | service-Ibnbmwli<br>jackeytest | di    | service-ibnbmwli-251000691.ap-guangzhou.apigateway.myqloud.com | http  | 测试:已发布<br>预发布:未发布<br>发布:未发布       | jackeytest |             | 发布编辑 | <b>攝</b> 删除       |
|                         |    | service-f11hpsw4<br>jackeytest | di    | service-f11hpsw4-251000691.ap-guangzhou.apigateway.myqloud.com | http  | 测试 : 已发布<br>预发布 : 未发布<br>发布 : 未发布 | jackeytest |             | 发布编辑 | <b>遺</b> 删除       |
|                         |    | service-bz9f8360<br>jackeytest | di    | service-bz9f8360-251000691.ap-guangzhou.apigateway.myqloud.com | http  | 测试 : 已发布<br>预发布 : 未发布<br>发布 : 未发布 | jackeytest |             | 发布编辑 | <b>攝</b> 删除       |

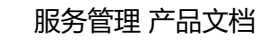

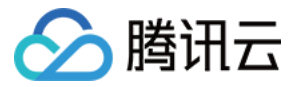

#### 2. 填写编辑内容,单击【完成】。

| 编辑服务 |                                          | × |
|------|------------------------------------------|---|
| 服务名  | <b>vqswu</b><br>最长50个字符,支持 a-z,A-Z,0-9,_ |   |
| 所属地域 | 广州                                       |   |
| 前端类型 | http 💌                                   |   |
| 备注   | 请输入备注                                    |   |
|      | 提交关闭                                     |   |

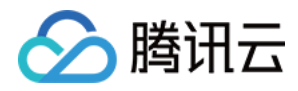

### 服务删除

最近更新时间:2018-09-27 11:52:06

在服务标签页中,选择要删除的任务,单击最右侧的【删除】,然后在确认删除的弹出框中单击【确认删除】,即可删除该服务。

| ▲ 腾讯云             | 总览                             | 云产品 ▼ 常用服务                     | 5                                                              |                                                                | I                                 | English   备案                      | 小猪尼玛 🔻 📗   | 费用 ▼ │ 工单 ▼ | 0           | 99+          | • |
|-------------------|--------------------------------|--------------------------------|----------------------------------------------------------------|----------------------------------------------------------------|-----------------------------------|-----------------------------------|------------|-------------|-------------|--------------|---|
| 云API网关            | <                              | <b>服务 广州(83)</b> 上             | 海(83)                                                          | 北京(83)                                                         |                                   |                                   |            |             | API         | 网关使用指南       | ſ |
| <b>服务</b><br>使用计划 |                                | 新建                             |                                                                |                                                                |                                   |                                   |            | 请输入ID/名称    |             | Q,           | Ŧ |
| 密钥                |                                | 服务名                            | 监控                                                             | 默认述名                                                           | 前端类型                              | 发布环境与状态                           | 备注         |             | 操作          |              |   |
|                   |                                | service-bgaduiqy<br>testHttps  | ılı                                                            | service-bgaduiqy-251000691.ap-guangzhou.apigateway.myqloud.com | https                             | 测试:未发布<br>预发布:未发布<br>发布:未发布       | wer        |             | 发布编         | 攝删除          |   |
|                   | service-em8yvbgo<br>jackeytest | ılı                            | service-em8yvbgo-251000691.ap-guangzhou.apigateway.myqloud.com | http                                                           | 测试 : 已发布<br>预发布 : 未发布<br>发布 : 未发布 | jackeytest                        |            | 发布编         | <b>攝 删除</b> |              |   |
|                   |                                | service-ibnbmwli<br>jackeytest | ılı                                                            | service-ibnbmwli-251000691.ap-guangzhou.apigateway.myqloud.com | http                              | 测试 : 已发布<br>预发布 : 未发布<br>发布 : 未发布 | jackeytest |             | 发布 编        | <b>攝 删除</b>  |   |
|                   |                                | service-f11hpsw4<br>jackeytest | ılı                                                            | service-f11hpsw4-251000691.ap-guangzhou.apigateway.myqloud.com | http                              | 测试:已发布<br>预发布:未发布<br>发布:未发布       | jackeytest |             | 发布编         | <b>攝 删</b> 除 |   |
|                   |                                | service-bz9f8360<br>jackeytest | ılı                                                            | service-bz9f8360-251000691.ap-guangzhou.apigateway.myqloud.com | http                              | 测试 : 已发布<br>预发布 : 未发布<br>发布 : 未发布 | jackeytest |             | 发布编         | <b>緝 删除</b>  |   |

| 确定要删除当前服务?      |         |    | × |
|-----------------|---------|----|---|
| 服务删除后,该服务下的所有AF | り将不再提供服 | 鎊  |   |
|                 | 确认      | 取消 |   |

注意:若服务中还存在有API,则此服务不能被删除,需移除服务中所有的API。另外如果有未下线的环境, 此服务也无法直接删除。

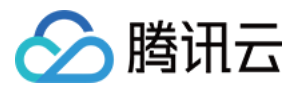

### 服务域名

最近更新时间:2018-09-27 11:52:31

创建服务成功后,即可从服务详情中获取访问服务的子域名。服务的子域名内会包含地域,您的用户 ID 和服务名信息,形如 http://{your-unique-id}.{region}.apigateway.myqcloud.com ,同时 API 网关服务也已经启用泛域名 SSL 证书,因此服务的子域名可以通过 HTTPS 协议访问,访问地址形如 https://{your-unique-id}. {region}.apigateway.myqcloud.com

示例:

service-rnkc5qj2-251000691.ap-guangzhou.apigateway.myqloud.com

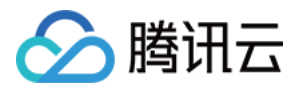

## 独立域名及证书

最近更新时间:2018-09-27 11:33:14

用户可通过域名绑定功能,将用户所拥有的独立域名绑定到服务,使得服务能以用户自身独立域名的方式提供。具体的操作方法如下:

- 1. 确保您的独立域名已完成备案。
- 2. 配置独立域名 CNAME 解析到服务提供的子域名上。在自定义域名页面单击【新增】按钮,填写配置信息后,单击【确认】。

| 🅗 腾讯云 | 总览 | 云产品▼    | 常用服务         |      |       |      | 备案   | Qcloud基础 ▼ | 费用 ▼  | 工单 🔻   🤇 | 0 🛛 💾 | • | • |
|-------|----|---------|--------------|------|-------|------|------|------------|-------|----------|-------|---|---|
| API网关 | «  | ← servi | ce-lj4r2pb6  |      |       |      |      |            |       |          |       |   |   |
| 服务    |    | 服务信息    | API管理        | 使用计划 | 自定义域名 | 环境管理 | 版本管理 | 监控         |       |          |       |   |   |
| 使用计划  |    | 新建      |              |      |       |      |      |            |       | 请输入ID/名称 |       | Q | Ŧ |
|       |    | 域名      |              |      |       | 解析状态 |      | SSL证书      |       | 操作       |       |   |   |
|       |    | ► www.y | ingxiong.com |      |       | 正常解析 |      | BB73JGnP   |       | 编辑路径映射   | † 删除  |   |   |
|       |    | 共1项     |              |      |       |      |      |            | 每页显示行 | 20 🔻 🖂   | 1/1 🔻 | • | 1 |

如果需要支持独立域名的 https 协议,需要提交域名的 SSL 证书。证书可以通过文件上传的方式,或通过填写证书名称、内容和私钥的方式提交。

1. 配置 CNAME 解析完成后,在服务内配置绑定独立域名。请确保先配置 CNAME 解析,再配置绑定。

2. 若需要解绑, 需先删除服务内绑定的独立域名, 再删除独立域名的 CNAME。

### 自定义域名路径映射

配置映射,在配置自定义域名时可使用默认路径映射,此时url路径为自定义域名/环境名,例 如:www.yingxiong.com/release 指向本服务中的发布环境,www.yingxiong.com/prepub 指向本服务中的预

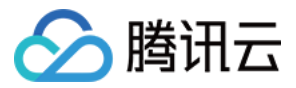

发布环境, www.yingxiong.com/test 指向本服务中的测试环境。

| 於 勝讯云 总览   | 云产品          | <b>▼</b> ? | 常用服务      |      |       |        | 쓭      | 译案 Qcloud基础▼ | 费用 ▼  | 工单▼│    | 0       | 99+ | ٩ |
|------------|--------------|------------|-----------|------|-------|--------|--------|--------------|-------|---------|---------|-----|---|
| API网关    《 | <del>(</del> | service    | -lj4r2pb6 |      |       |        |        |              |       |         |         |     |   |
| 服务         | 服务信          | 言息         | API管理     | 使用计划 | 自定义域名 | 环境管理   | 版本管理   | 监控           |       |         |         |     |   |
| 使用计划       | 新建           |            |           |      |       |        |        |              |       | 请输入ID/谷 | ら称      | Q   | Ŧ |
|            |              | 域名         |           |      |       |        | 解析状态   | SSL证书        |       | 操作      |         |     |   |
|            | •            | www.ying   | xiong.com |      |       |        | 正常解析   | BB73JGnP     |       | 编辑路径    | 映射删除    |     |   |
|            |              | 路径         |           |      |       |        |        | 目标迅          | 下境    | 操作      |         |     |   |
|            |              |            |           |      |       | 使用默认路径 | 至映射(j) |              |       |         |         |     |   |
|            |              |            |           |      |       |        |        |              |       |         |         |     |   |
|            | 共1项          |            |           |      |       |        |        |              | 每页显示行 | 20 🔻 🖂  | < 1/1 s | r 🕨 | ▶ |

您也可以配置自定义路径,使用自定义路径时的 URL为:自定义域名/自定义路径,这个 URL 则指向您所映射的环境。例如配置路径为 /mypath,环境为发布环境,则发布环境的 URL为: www.yingxiong.com/mypath。当您想使用根路径时,可直接配置路径为/。

使用自定义路径映射时,原本默认路径映射不生效,即自定义域名/环境名均不生效。

配置后自定义路径映射与默认路径映射还可以进行编辑。

| ∽ 腾讯云 | 总览 | 云产品 | <b>T</b> | 常用服务       |      |       |      |      | 备案 | Qcloud基础 ▼ | 费用 ▼     | 工单▼ │    | 0     | 99+       | ٩ |
|-------|----|-----|----------|------------|------|-------|------|------|----|------------|----------|----------|-------|-----------|---|
| API网关 | «  | ÷   | servic   | e-lj4r2pb6 |      |       |      |      |    |            |          |          |       |           |   |
| 服务    |    | 服务  | 信息       | API管理      | 使用计划 | 自定义域名 | 环境管理 | 版本管理 | 监控 |            |          |          |       |           |   |
| 使用计划  |    | 新建  |          |            |      |       |      |      |    |            |          | 请输入ID/名称 | ζ     | Q         | Ŧ |
| 密钥    |    |     | 域名       |            |      |       |      |      | 解析 | 所状态        | SSL证书    | 操作       |       |           |   |
|       |    |     | www.yin  | gxiong.com |      |       |      |      | 正常 | 常解析        | BB73JGnP | 编辑路径映复   | 寸 删除  |           |   |
|       |    |     | 路径       |            |      |       |      |      |    | 目标环境       | 操作       |          |       |           |   |
|       |    |     | /pre     |            |      |       |      |      |    | 预发布        | 删除       | ŧ        |       |           |   |
|       |    |     | /        |            |      |       |      |      |    | 发布         | 删除       | ŧ        |       |           |   |
|       |    |     | /mypa    | ith        |      |       |      |      |    | 测试         | 删除       | ŧ        |       |           |   |
|       |    |     |          |            |      |       |      |      |    |            |          |          |       |           |   |
|       |    | 共1项 | Ī        |            |      |       |      |      |    |            | 每页显示行    | 20 💌 🕅 🗠 | 1/1 - | ) · · · · | н |

如果需要支持独立域名的 https 协议,需要提交域名的 SSL 证书。证书可以通过文件上传的方式,或通过填写证书 名称、内容和私钥的方式提交。

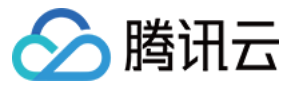